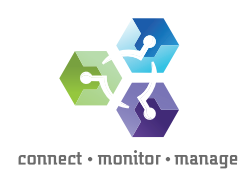

**CONNECT** - TECH NOTE

# Configure Windows 2012/Windows 2012 R2 with SMB Direct using Emulex OneConnect OCe14000 Series Adapters

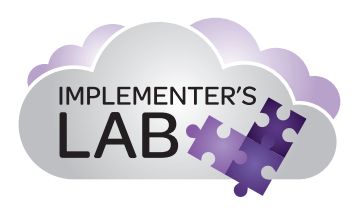

Emulex OneConnect<sup>®</sup> Ethernet Network Adapters

**EMULEX** 

# Introduction

2

This document gives an overview of how to set up an extension of the Server Message Block (SMB) technology called SMB Direct on Microsoft Windows 2012 or Windows 2012 R2 server. The configuration uses Emulex OneConnect® OCe14000 adapters. A brief overview of concepts required for understanding SMB Direct are provided for the purpose of evaluation.

These steps can be followed for two configurations:

Configuration 1 – Two hosts connected back-to-back. This configuration can be used when a switch is not available for the infrastructure.

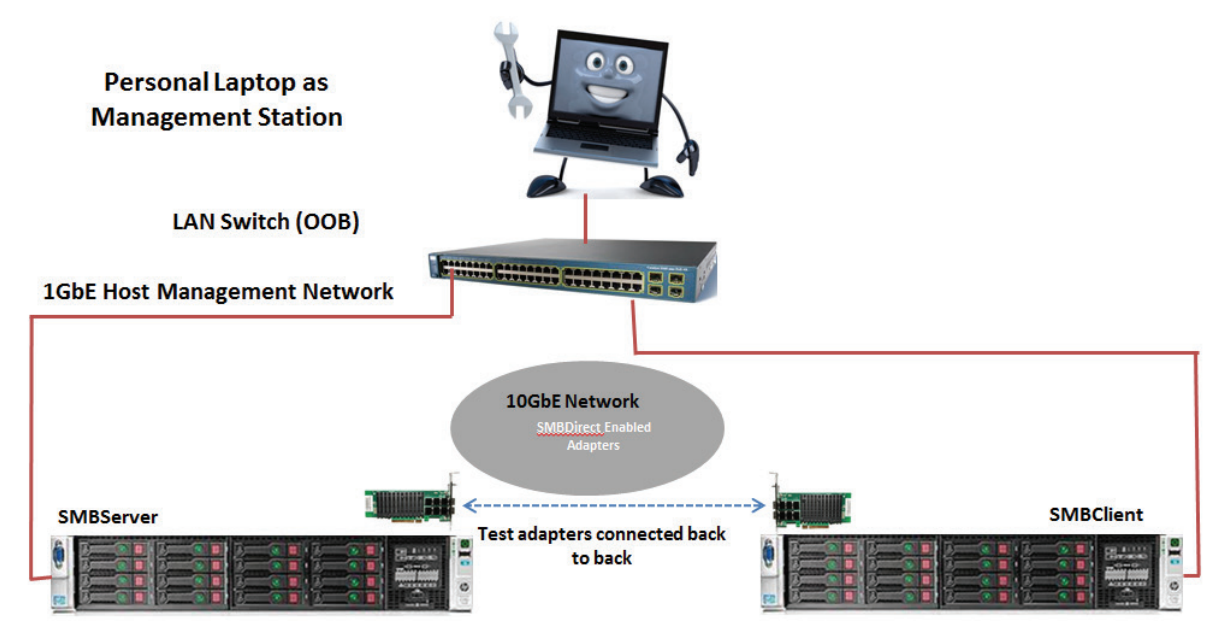

Figure 1. Sample back to back configuration used for this document.

Configuration 2 – Two hosts connected to a 10GbE networking switch. This is scalable solution when more hosts need to be added.

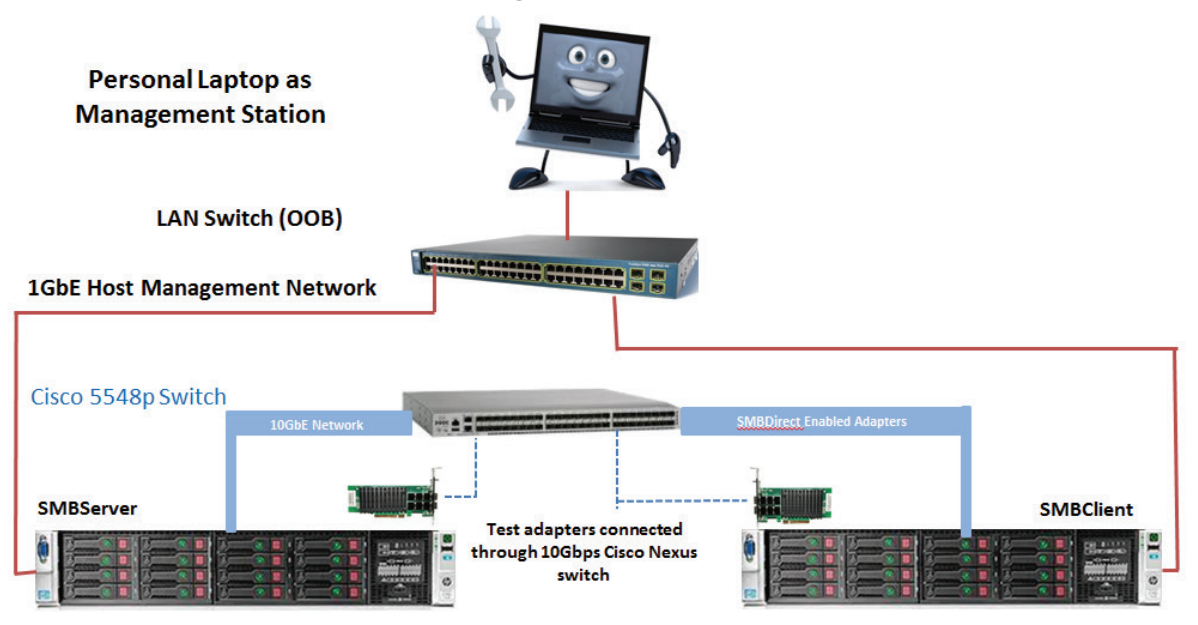

Figure 2. Sample switched configuration used for this document.

# Hardware requirements for back-to-back configuration

| Hardware components         | Quantity | Description                                                                         |
|-----------------------------|----------|-------------------------------------------------------------------------------------|
| Server                      | 2        | Any server with Intel/AMD processors which supports Windows 2012 or Windows 2012 R2 |
| PCI Express (PCIe) x8 slots | 2        | PCIe slots for adding the adapters                                                  |
| OCe14000 series adapter     | 2        | Emulex 10GbE adapter with RDMA over Converged Ethernet (RoCE) profile               |
| Cables                      | 1        | 10Gbps optical SFP+ cables                                                          |

# Hardware requirements for switch configuration

| Hardware components     | Quantity   | Description                                                                         |
|-------------------------|------------|-------------------------------------------------------------------------------------|
| Server                  | At least 2 | Any server with Intel/AMD processors which supports Windows 2012 or Windows 2012 R2 |
| PCIe x8 slots           | 2          | PCIe slots for adding the adapters                                                  |
| OCe14000 series adapter | 2          | Emulex 10GbE adapter with RoCE profile                                              |
| Switch                  | 1          | 10Gbps switch (Cisco 5548p for the purpose of this guide)                           |
| Cables                  | 2          | 10Gbps optical SFP+ cables                                                          |

# Software requirements

3

| Component                                                | Quantity | Description                                                                                                    |
|----------------------------------------------------------|----------|----------------------------------------------------------------------------------------------------|
| Windows 2012/Windows 2012 R2<br>Server or Data Center OS | 2        | License key and Windows 2012 / Windows 2012 R2 OS.                                                                                                    |
|                                                          | 2        | Download firmware and boot code version 10.2.370.19 from the Emulex website. Older version of the firmware and boot code will not support SMB Direct.                                                                         |
| OCe14102 rittiware                                       | 2        | Note: If you are using any other OCe14000 series adapter, the firmware can be downloaded after selecting the adapter part number.                                                                                             |
| OCe14102 Driver                                          | 2        | Download OneInstall Installer Kit 10.2.370.1902 for Windows 2012 R2 from the Emulex website. This will contain the necessary drivers and Emulex OneCommand® Manager. Older version of the driver will not support SMB Direct. |
|                                                          |          | Note: The Windows 2012 driver is also located on the download page.                                                                                                    |
| Emulex OneCommand Manager                                | 2        | Download OneInstall Installer Kit 10.2.370.1902 from Emulex's website as a part of driver install. This will contain the necessary drivers and OneCommand Manager.                                                            |
| IMDisk                                                   | 1        | Free Virtual Disk Creating application.                                                                                                    |

## Installation and configuration of servers

Install Windows 2012 or Windows 2012 R2 on the two servers. Connect the OCe14000 adapters to the PCIe slots. Upgrade the adapter with the latest firmware, driver and OneCommand Manager. After all the upgrades boot to the OS, follow the steps listed below for configurations.

#### Notes

- There will be a system reboot required for upgrading the firmware.
- The File/Share server will be referred as "SMBServer" and the Client server will be referred as "SMBClient"

#### Step 1 – Enabling the RoCE profile on the client and server side

The RoCE profile can be enabled by the following steps:

- a) Start OneCommand Manger.
- b) Select the OCe14000 series adapter and go to the 'Adapter Configuration' tab.
- c) Select Personality as 'NIC+RoCE' and NIC+RoCE Configuration as 'RoCE-2'.
- d) Click on Apply and reboot.
- e) Complete steps a through d on SMBServer and SMBClient.

|                                                                                                    | OneCommand <sup>™</sup> Manager                                                                                                    |              |
|----------------------------------------------------------------------------------------------------|----------------------------------------------------------------------------------------------------|--------------|
| Edit View Port Discovery Batch Help                                                                                                    | Al v Find Host: v 💽 🐑 🕐                                                                                                    |              |
| Hods           → 5902           → 5902           → 5902           → 5902           → 5902           → 5902           → 5902           → 5902           → 5902           → 5902           → 5902           → 5902           → 5902           → 5902           → 5902           → 5902           → 5902           → 5902           → 5902           → 5902           → 5902           → 5902           → 5902           → 5902           → 5902           → 5902           → 5902           → 5902           → 5902           → 5902           → 5902           → 5902           → 5902           → 5902           → 5902           → 5902           → 5902           → 5902           → 5902           → 5902           → 5902           → 5902           → 5902           → 5902           → 5902           → 5902           → 5 | Adapter Information     Firmware       Adapter Information     Firmware       Current Configuration     Current Configuration          • Single personality (all ports)     UMC       Personality:     NEXT Hood:       Personality:     NEXT Hood:       Type:     ROCE: | Detais       |
|                                                                                                    |                                                                                                    |              |
| c                                                                                                    | Factory Defaults Re                                                                                                    | estore Apply |

#### Figure 3. Personality change for OCe14100 adapters.

Note – There will be a system reboot required for changing the personality of the adapter.

#### Step 2 – Ensuring RoCE profile is "enabled"

Confirm that the RoCE profile is enabled on SMBServer and SMBClient by using one of the following three methods:

a) Start OneCommand Manager and navigate to the 'Adapter Configuration' tab for the OCe14100 adapter and ensure that the personality is set to 'NIC+RoCE' and NIC+RoCE configuration is set to 'RoCE-2'

| *                                             | OneCommand <sup>™</sup> Manager           |
|-----------------------------------------------|-------------------------------------------|
| File Edit View Port Discovery Batch Help      |                                           |
|                                               | NI v Find Host: v .                       |
| A Hosts                                       | Adapter Television                        |
| SMB2                                          |                                           |
| ⊡                                             | Current Configuration: NIC+RoCE (ROCE-2)  |
| RGE 00-90-FA-29-4A-4A<br>■                    | Next Boot Configuration                   |
|                                               | Single personality (all ports) UMC Custom |
| <sup>N</sup> t <sub>c</sub> AC-16-2D-AB-D6-14 | Personality: NIC +RoCE V                  |
|                                               | NIC+RoCE Configuration                    |
|                                               | Type: ROCE-2 V                            |
|                                               |                                           |
|                                               |                                           |
|                                               |                                           |

Figure 4. OneCommand Manager showing RoCE personality.

b) Go to the 'Advanced' tab of the Network Property page of the adapter and ensure that NetworkDirect is enabled.

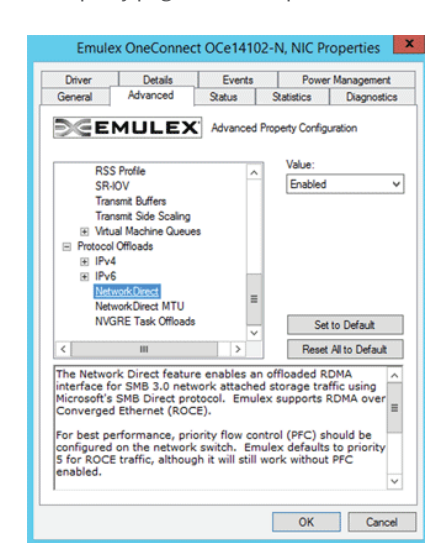

Figure 5. Advance property showing NetworkDirect is enabled.

5

c) Open a powershell command line window and type the following command:

#### Get-NetAdapterRDMA

| Windows PowerShell<br>Copyright (C) 2013 | Microsoft Corporation. All rights reserved.                                                                        |                      |  |
|------------------------------------------|----------------------------------------------------------------------------------------------------|----------------------|--|
| PS F:\Users\Adminis                      | trator> Get-NetAdapterRDMA                                                                                         |                      |  |
| Name                                     | InterfaceDescription                                                                                               | Enabled              |  |
| Test<br>Domain<br>Ethernet 9             | Emulex OneConnect OCe14102-U, NIC #3<br>Emulex OneConnect OCe14102-U, NIC #4<br>Emulex OneConnect OCe14401-UX, NIC | True<br>True<br>True |  |

Figure 6. Get-NetAdapterRDMA output.

#### Get-NetOffloadGlobal

| Windows PowerShell<br>Copyright (C) 2013 Microsoft                                                                                                  | Corporation. All rights reserved.                                                         |
|----------------------------------------------------------------------------------------------------|-------------------------------------------------------------------------------------------|
| PS F:\Users\Administrator> G                                                                                                    | et-NetOffloadGlobalSetting                                                                |
| ReceiveSideScaling<br>ReceiveSegmentCoalescing<br>Chimney<br>TaskOffload<br>NetworkDirect<br>NetworkDirectAcrossIPSubnets<br>PacketCoalescingFilter | : Enabled<br>: Enabled<br>: Disabled<br>: Enabled<br>: Enabled<br>: Blocked<br>: Disabled |

Figure 7. Get-NedOffloadGlobal output.

## Network connectivity

Network connectivity between the adapter on the client and server can be either back-to-back or through the switch. Depending on the test scenario, pick a configuration and follow the steps listed below.

#### Notes

6

- For Configuration 1 (adapters connected back to back), proceed to "step 4" directly.
- For Configuration 2 (adapters connected via a switch), "skip step 4."

#### Refer to Appendix for QoS concepts.

#### Step 1 - Configuring Virtual LAN (VLAN) on the switch

Please refer to your switch vendor's configuration guide to create VLANs on the switch. Below is a sample VLAN configuration for a Cisco Nexus 5548p switch:

a) Enter configuration mode by typing "configure terminal."

#### # configure terminal

b) Create a VLAN using the "vlan <VLAN ID>" command.

Note – The VLAN ID will be the same as the ones on the SMB Server and SMB Client.

# vlan 10

c) Get back to base configuration mode from the VLAN mode using the "exit" command.

Note - The "exit" command gets you to the previous configuration mode/sub-mode.

# exit

d) Enter configuration mode for a connected port using the "interface <type> <slot/port>" command.

```
# interface ethernet 1/15
```

e) Set the interface as a trunk port using the "switchport mode <type>" command.

# switchport mode trunk

f) Allow the VLAN on the trunk port using the "switchport trunk allowed vlan <VLAN ID>" command.

# switchport trunk allowed vlan 10

g) Select the PFC mode using the "priority-flow-control <auto/on>" command. CHOOSE "auto." Then get back to base configuration mode using the "exit" command.

# priority-flow-control auto

# exit

- h) Repeat steps d through f for the other ports as well.
- i) Enter the VLAN configuration sub mode using the "vlan <VLAN ID>" command.

# vlan 10

j) Enable the VLAN using the "no shutdown" command. Then get back to base configuration mode using the "exit" command.

# no shutdown

# exit

7

#### Step 2 - Configure Priority Flow Control (PFC) on the switch

Please refer to your switch vendor's guide for creating priority group and enabling PFC. This step enlists the detailed steps for configuring PFC and QoS for RoCE traffic for a Cisco Nexus 5548p switch:

a) Create a priority group for RoCE traffic with a priority of 5. There are several commands needed to accomplish this task. Type the following commands listed in the order shown below:

```
# class-map type qos roce
# match cos 5
# exit
# class-map type queuing roce
# match qos-group 5
# exit
# class-map type network-qos roce
# match qos-group 5
# exit
```

- b) Assign the Quality of Service (QoS) group for the different types of traffic. Enter into QoS policy map configuration mode for RoCE using the "policy-map type <mode> <group>" command. Type the following commands listed in the order shown below:
  - # policy-map type qos roce
    # class roce
    # set qos-group 5
  - # exit
  - # class class-fcoe
  - # set qos-group 1
  - # exit
  - # class class-default
  - # exit
  - # exit
- c) Allocate the appropriate bandwidth for the types of traffic. Enter into queuing policy map configuration mode for RoCE using the "policy-map type <mode> <group>" command. Type the following commands listed in the order shown below:
  - # policy-map type queuing roce
  - # class type queuing roce
  - # bandwidth percent 70
  - # exit
  - # class type queuing class-foce
  - # bandwidth percent 20
  - # exit
  - # class type queuing class-default
  - # bandwidth percent 10
  - # exit
  - # exit

- d) Set the Maximum Transition Unit (MTU) for the separate types of traffic. Enter into the network policy map configuration mode for RoCE using the "policy-map type <mode> <group>" command. Type the following commands listed in the order shown below:
  - # policy-map type network-qos roce
  - # class type network-qos roce
  - # pause no-drop
  - # mtu 5000
  - # class type network-qos class-default
  - # mtu 9216
  - # class type network-qos class-foce
  - # pause no-drop
  - # mtu 2158
  - # exit
  - # exit
- e) Configure the switches service policies. Enter into the system QoS configuration mode for the switch using the "system <mode>" command. Type the following commands listed in the order shown below:
  - # system qos
  - # service-policy type qos input roce
  - # service-policy type queuing input roce
  - # service-policy type queuing output roce
  - # service-policy type network-qos roce
  - # exit

9

- f) Save the running configuration.
  - # copy running-config startup-config

## **CONNECT** - TECH NOTE

#### Step 3 - Enable VLAN and assign IP address for SMBServer and SMBClient connected via switch

#### Notes

- PFC is enabled by default in OCe14000 adapters.
- When using the OCe14000-series adapters for RoCE functionality, the following defaults apply:
  - Adapter boot time
    - PFC is disabled on all the ports in the NIC+RoCE profile.
    - Generic Pause is enabled on all the ports in the NIC+RoCE profile.
  - Back-to-back connection (OCe14000 OCe14000)
    - PFC is disabled by default.
    - Generic Pause is enabled on the connected port.
  - DCBX-enabled switch connection

When an OCe14000 adapter is connected to DCBX-enabled switch, it shifts the mode from Generic Pause to PFC.

- An OCe14000 adapter configures RoCE traffic for priority

Manually enable priority 5 on the switch under a different priority group other than FCoE/iSCSI/NIC priority group (as shown in steps above).

If you do not enable priority 5 on the switch side, the OCe14000 adapter continues to be configured for PFC mode priority 5. This configuration may result in packet losses, unrecoverable errors, or infinite retries for RoCE traffic.

When an OCe14000 adapter is connected to DCBX-disabled switch, it will be in generic pause mode.

With VLAN set up on the switch, we need to assign the same VLAN ID on the client and server. Follow the steps listed below to create VLAN and assign IP address.

a) Navigate to the 'Advanced Properties for OCe14000 series Adapter and assign the appropriate VLAN ID (10 for this example) to 'VLAN Identifier (802.1q)' field.

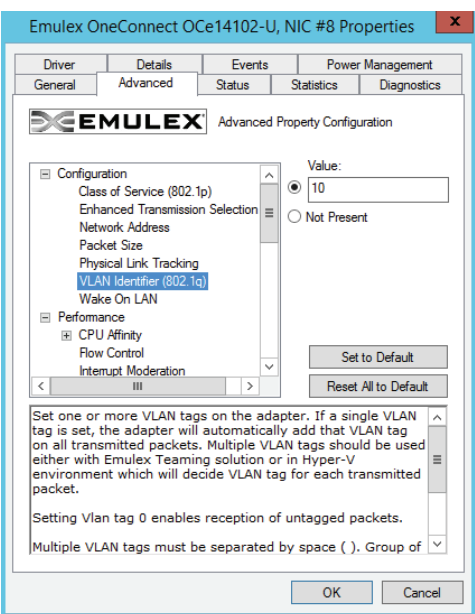

Figure 8. Assigning VLAN ID.

b) If there is a DHCP server running, then the NIC should automatically get the IP else please configure a static IP address by navigating to 'IPv4 (TCP/IPv4) Properties.'

| Internet Protocol Version                                                                                             | 4 (TCP/IPv4) Properties                                              | × |
|----------------------------------------------------------------------------------------------------|----------------------------------------------------------------------|---|
| General                                                                                                    |                                                                      |   |
| You can get IP settings assigned autom<br>this capability. Otherwise, you need to<br>for the appropriate IP settings. | natically if your network supports<br>ask your network administrator |   |
| Obtain an IP address automatical                                                                                      | у                                                                    |   |
| Use the following IP address:                                                                                         |                                                                      |   |
| IP address:                                                                                                    | 20 . 1 . 1 . 65                                                      |   |
| Subnet mask:                                                                                                    | 255 . 255 . 255 . 0                                                  |   |
| Default gateway:                                                                                                    |                                                                      |   |
| Obtain DNS server address autom                                                                                       | atically                                                             |   |
| • Use the following DNS server addr                                                                                   | resses:                                                              | - |
| Preferred DNS server:                                                                                                 |                                                                      |   |
| Alternate DNS server:                                                                                                 |                                                                      |   |
| Validate settings upon exit                                                                                           | Advanced                                                             |   |
|                                                                                                    | OK Cance                                                             | I |

Figure 9. IPv4 assignment.

Step 4 – Assign IP address for SMBServer and SMBClient connected back-to-back

a) Configure a static IP address by navigating to 'IPv4 (TCP/IPv4) Properties.'

| Internet Protocol Version                                                                                                    | 4 (TCP/IPv4) Properties |  |  |  |  |  |
|----------------------------------------------------------------------------------------------------|-------------------------|--|--|--|--|--|
| General                                                                                                    |                         |  |  |  |  |  |
| You can get IP settings assigned automatically if your network supports<br>this capability. Otherwise, you need to ask your network administrator<br>for the appropriate IP settings. |                         |  |  |  |  |  |
| Obtain an IP address automatical                                                                                                    | у                       |  |  |  |  |  |
| • Use the following IP address:                                                                                                    |                         |  |  |  |  |  |
| IP address:                                                                                                    | 20 . 1 . 1 . 65         |  |  |  |  |  |
| Subnet mask:                                                                                                    | 255.255.255.0           |  |  |  |  |  |
| Default gateway:                                                                                                    |                         |  |  |  |  |  |
| Obtain DNS server address autom                                                                                                    | natically               |  |  |  |  |  |
| Use the following DNS server add                                                                                                    | resses:                 |  |  |  |  |  |
| Preferred DNS server:                                                                                                    |                         |  |  |  |  |  |
| Alternate DNS server:                                                                                                    | · · ·                   |  |  |  |  |  |
| Ualidate settings upon exit                                                                                                    | Advanced                |  |  |  |  |  |
|                                                                                                    | OK Cancel               |  |  |  |  |  |

Figure 10. IPv4 assignment.

#### Step 5 – Enable Network Direct and set NetDirect MTU on SMBServer and SMBClient

RoCE is supported in Windows using SMB Direct with NetworkDirect, it is important that SMB Direct and NetworkDirect be configured correctly. Please follow the steps listed to configure Network Direct and NetDirect MTU:

a) Go to the 'Advanced Properties' page for the OCe14100 adapter and enable the "NetworkDirect" parameter if it is not already enabled.

| Emul                   | ex O                     | neConnect OC                      | e14102-l                     | J, N         | IC #8 Pro                 | operties 💌                |
|------------------------|--------------------------|-----------------------------------|------------------------------|--------------|---------------------------|---------------------------|
| Drive                  | er                       | Details                           | Events                       |              | Power                     | Management                |
| Gener                  | al                       | Advanced                          | Status                       | S            | tatistics                 | Diagnostics               |
| Т                      | E                        | MULEX                             | Advanced                     | Prop         | perty Configu             | uration                   |
|                        | RSS                      | Profile                           | -                            |              | Value:                    |                           |
|                        | SR-I                     | OV                                | -                            | -            | 4096                      | ~                         |
|                        | Tran                     | ismit Buffers                     |                              |              |                           |                           |
|                        | Tran                     | ismit Side Scaling                |                              |              |                           |                           |
| 9                      | E Virtu                  | al Machine Queues                 |                              |              |                           |                           |
| 😑 Pi                   | rotocol                  | Offloads                          |                              |              |                           |                           |
| Э                      | E IPv4                   | ł.                                |                              |              |                           |                           |
| Э                      | E IPv6                   |                                   |                              |              |                           |                           |
|                        | Netv                     | vorkDirect                        | -                            |              |                           |                           |
|                        | Netv                     | vorkDirect MTU                    | -                            |              |                           |                           |
|                        | NVG                      | RE Task Offloads                  |                              |              | Set                       | to Default                |
| <                      |                          | Ш                                 | >                            |              | Reset                     | All to Default            |
| The n<br>Conv<br>paran | naxim<br>erged<br>neter. | um transmission<br>Ethernet (ROCE | n unit (fran<br>E) traffic m | ne s<br>ay b | ize) for R[<br>be configu | OMA over<br>red with this |
|                        |                          |                                   |                              | [            | ОК                        | Cancel                    |

Figure 11. Enabling NetworkDirect.

b) Set the NetworkDirect MTU. Emulex recommends a NetworkDirect MTU of 4096.

**Note** – The NetworkDirect MTU affects only RoCE traffic, but the NIC traffic still uses the "Packet Size" MTU. An SMB Server will accept an incoming connection request from an SMB Client when the NetworkDirect MTU on the server is at least as large as the NetworkDirect MTU on the initiating client.

| Driver                              | Details                             | Events                      | .              | Power Management        |                           |  |
|-------------------------------------|-------------------------------------|-----------------------------|----------------|-------------------------|---------------------------|--|
| General                             | Advanced                            | Status                      | S              | atistics                | Diagnostics               |  |
| ∋€E                                 | MULEX                               | Advance                     | d Prop         | erty Config             | uration                   |  |
| RS                                  | 5 Profile                           |                             | ~              | Value:                  |                           |  |
| SR                                  | IOV                                 |                             |                | 4096                    |                           |  |
| Trai                                | nsmit Buffers                       |                             |                |                         |                           |  |
| Tra                                 | nsmit Side Scaling                  |                             |                |                         |                           |  |
|                                     | ual Machine Queues                  | S                           |                |                         |                           |  |
| Protoco                             | I Officials                         |                             |                |                         |                           |  |
| IPV                                 | 4<br>C                              |                             |                |                         |                           |  |
| ± IFV                               | D<br>werde Direcet                  |                             |                |                         |                           |  |
| Net                                 | workDirect MTU                      |                             | =              |                         |                           |  |
| NV                                  | GRE Task Offloads                   |                             |                | C-4                     | to Defende                |  |
|                                     |                                     | •                           | ~              | Set                     | to Default                |  |
| <                                   | Ш                                   | >                           |                | Reset                   | All to Default            |  |
| The maxin<br>Converged<br>parameter | num transmissio<br>d Ethernet (ROCI | n unit (fra<br>E) traffic n | me si<br>nay b | ze) for RI<br>e configu | DMA over<br>red with this |  |

Figure 12. Enabling NetworkDirect MTU.

#### Step 6 – Verify SMB Configuration on SMBServer and SMBClient

a) netstat command

Use the "netstat -xan" command to enumerate the active NetworkDirect connections and listeners. A NetworkDirect enabled driver creates listeners on any configured IPv4 or IPv6 addresses, and the link-local IPv6 address. SMB Direct listeners listen on port 445.

| PS C:\User                 | s\Administrator.TE                            | CHMKTG> netstat -xan                            |                                          |             |   |
|----------------------------|-----------------------------------------------|-------------------------------------------------|------------------------------------------|-------------|---|
| Active Net                 | workDirect Connect                            | ions, Listeners, Share                          | dEndpoints                               |             |   |
| Mode I                     | fIndex Type                                   | Local Address                                   | Foreign Address                          | PID         |   |
| Kernel<br>Kernel<br>Kernel | 13 Connection<br>13 Connection<br>13 Listener | 20.1.1.45:445<br>20.1.1.45:445<br>20.1.1.45:445 | 20.1.1.65:49280<br>20.1.1.65:49281<br>NA | 0<br>0<br>0 |   |
| Kernel                     | 13 Listener                                   | [fe80::1500:9853:a                              | 30f:449a%13]:445 NA                      |             | 0 |

Figure 13. netstat command output.

b) Run Get-SmbServerNetworkInterface command on the server to make sure the interface configuration is correct.

| PS C:\Users\Adm                        | inistrator.TECHMKTG> G | et-SmbServerNetworl | kInterface   |            |                  |
|----------------------------------------|------------------------|---------------------|--------------|------------|------------------|
| Scope Name                             | Interface Index        | RSS Capable         | RDMA Capable | Speed      | IpAddress        |
| ~~~~~~~~~~~~~~~~~~~~~~~~~~~~~~~~~~~~~~ |                        | <br>Taua            |              | <br>1 Char | 10 102 24 191    |
| -                                      | 14                     | Irue                | Faise        | I GDPS     | 10.193.34.101    |
| 25                                     | 14                     | True                | False        | 1 Gbps     | fe80::ed12:9795: |
| *                                      | 13                     | True                | True         | 10 Gbps    | 20.1.1.45        |
| *                                      | 13                     | True                | True         | 10 Gbps    | fe80::1500:9853: |
|                                        |                        |                     |              |            |                  |

Figure 14. Get-SmbServerNetworkInterface output.

c) Run Get-SmbClientNetworkInterface command on the client to make the interface configuration is correct.

| $\mathbf{\Sigma}$                            |                                                                     | Administrate                                                                | or: Windows Power                                                                    | Shell                                                                                                    | _ <b>□</b> ×                                                                                                    |
|----------------------------------------------|---------------------------------------------------------------------|-----------------------------------------------------------------------------|--------------------------------------------------------------------------------------|----------------------------------------------------------------------------------------------------|----------------------------------------------------------------------------------------------------|
| PS C:\Users\Admin                            | istrator> Get-SmbC                                                  | lientNetworkInterface                                                       | 2                                                                                    |                                                                                                    | <u>^</u>                                                                                                    |
| Interface Index                              | RSS Capable                                                         | RDMA Capable                                                                | Speed                                                                                | IpAddresses                                                                                                    | Friendly Name                                                                                                    |
| 12<br>18<br>13<br>19<br>21<br>20<br>22<br>15 | False<br>False<br>False<br>False<br>False<br>False<br>False<br>True | False<br>False<br>False<br>True<br>True<br>False<br>False<br>False<br>False | 0 bps<br>0 bps<br>0 bps<br>10 Gbps<br>10 Gbps<br>0 bps<br>1 Gbps<br>1 Gbps<br>1 Gbps | <pre>{fe80::d51c:3f9b<br/>{fe80::5efe:10.1<br/>{fe80::39ca7:c331<br/>{fe80::9cc7:c331<br/>{fe80::54c0:f682<br/>{fe80::5efe:10.1<br/>{fe80::5efe:10.1<br/>{fe80::59f:dece1<br/>{fe80::59f:dece1<br/>{fe80::59f:dece1}</pre> | Ethernet<br>isatap.{5A213400<br>Ethernet 2<br>Ethernet 3<br>Ethernet 5<br>Ethernet 6<br>isatap.{F698F684<br>isatap.{B00C6395<br>Ethernet 4<br>Local Arag Compa |

Figure 15. Get-SmbClientNetworkInterface output.

# Creating shares on the SMBServer and mounting the share on the SMBClient

#### Step1 – Create shares on the SMBServer

We are using ImDisk, which is a free Virtual Disk Driver to create virtual hard drives on the server which can be mounted on the client. ImDisk can be downloaded and installed simply by clicking the download.exe. By default, it can be accessed from the Control Panel. Follow the steps listed below to create a virtual share on the SMBServer:

a) Double click on ImDisk Virtual Disk Driver and click on mount new. Enter 5 as the size of the virtual disk size and select Gigabytes (selected for this example) and click on OK.

| 0                                                           | ImDisk Virtual Disk Driver                                                                                                    |
|-------------------------------------------------------------|----------------------------------------------------------------------------------------------------|
| File Selected Window Ab<br>Currently mounted with all disks | iout                                                                                                    |
| Drive Image file                                            | Mount new virtual disk                                                                                                    |
|                                                             | If you want to create a virtual disk backed by memory instead of an image file, leave the image file field blank and just enter a size in the size field.<br>Image file |
| Mount new Remove                                            | Extend size Format Save image Refresh list                                                                                                    |

Figure 16. Mount a new virtual disk using IMDisk.

b) Select the Format disk option

| 0                                                   |                              | ImDisk Virtu | al Disk Dri        | ver                                                       |                    |               |
|-----------------------------------------------------|------------------------------|--------------|--------------------|-----------------------------------------------------------|--------------------|---------------|
| File Selected Windo<br>Currently mounted virtual di | w <mark>About.</mark><br>sks | •            |                    |                                                           |                    | ard Disk Driv |
| Drive Image file                                    |                              |              | Size               | Properties                                                | Filesystem         |               |
| D: Virtual memory                                   |                              |              | 5 GB               | Read/write                                                | N/A                | 121 GB f      |
|                                                     |                              |              |                    | Micr                                                      | osoft Windows      | x             |
|                                                     |                              |              | You<br>you<br>Do y | u need to forma<br>u can use it.<br>vou want to format it | t the disk in driv | e D: before   |
| Mount new                                           | lemove                       | Extend size  |                    |                                                           | Format disk        | Cancel        |

Figure 17. Format Disk option.

c) Set Volume label as RamDisk and click start.

| Capacity                                                                                    |                                  |      |
|---------------------------------------------------------------------------------------------|----------------------------------|------|
| E DD CR                                                                                     |                                  |      |
| 5.00 GB                                                                                     |                                  | *    |
| File system                                                                                 |                                  |      |
| NTFS (Default)                                                                              |                                  | ~    |
| Allocation unit size                                                                        | 2                                |      |
| 4096 bytes                                                                                  |                                  | ~    |
| Restore device<br>/olume label<br>RamDisk                                                   | defaults                         |      |
| Restore device<br>Volume label<br>RamDisk                                                   | defaults                         |      |
| Restore device<br>/olume label<br>RamDisk<br>Format options                                 | defaults                         |      |
| Restore device<br>/olume label<br>RamDisk<br>Format options                                 | defaults                         |      |
| Restore device<br>/olume label<br>RamDisk<br>Format options<br>Quick Format<br>Create an MS | defaults                         | disk |
| Restore device                                                                              | defaults<br>t<br>S-DOS startup ( | disk |
| Restore device<br>/olume label<br>RamDisk<br>Format options<br>Quick Format<br>Create an MS | defaults                         | disk |
| Restore device<br>/olume label<br>RamDisk<br>Format options<br>Quick Format<br>Create an MS | defaults<br>t<br>S-DOS startup ( | disk |

Figure 18. Format Local Disk output.

d) The RamDisk will be listed under drives.

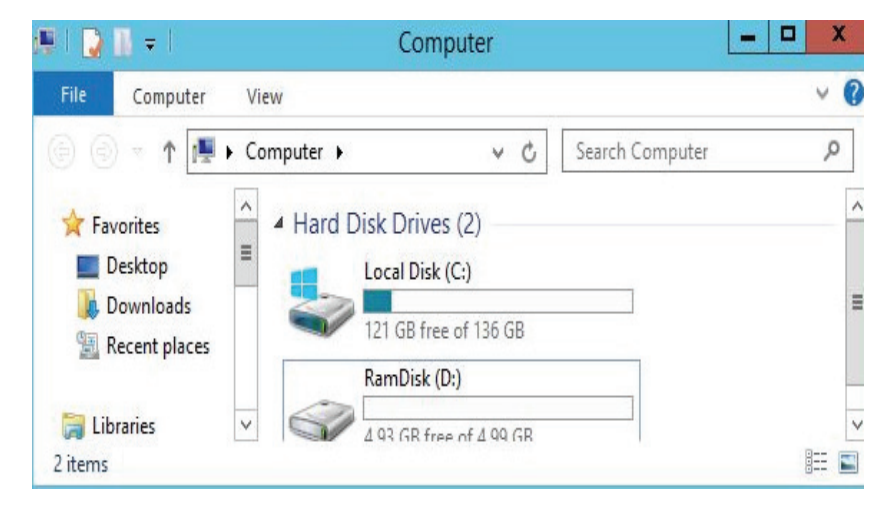

Figure 19. Sample output under drives.

e) Right click RamDisk and scroll down to 'Share with' and 'Advanced sharing.'

| 🔁 📗 =                                                                             | Drive Tools                                                                                                    | Computer                                                                                                    |      | Ŀ                |
|-----------------------------------------------------------------------------------|----------------------------------------------------------------------------------------------------|----------------------------------------------------------------------------------------------------|------|------------------|
| File Computer                                                                     | View Manage                                                                                                    |                                                                                                    |      |                  |
| ) 🕘 = 🕇 🛃 🕨                                                                       | Computer                                                                                                    | ~                                                                                                    | v C  | Search Computer  |
| ★ Favorites ■ Desktop ● Downloads ● Recent places ○ Libraries items 1 item select | <ul> <li>A Hard Disk Drives (2)</li> <li>Local Disk (C:)</li> <li>Local Disk (C:)</li></ul> | RamDisk (D)<br>Open<br>Open in new window<br>Pin to Start<br>Save disk contents as image file<br>Unmount ImDisk Virtual Disk |      |                  |
|                                                                                   |                                                                                                    | Share with                                                                                                    | + 23 | Advanced sharing |
|                                                                                   |                                                                                                    | Configure Shadow Copies<br>Restore previous versions<br>Include in library                                                   | •    |                  |
|                                                                                   |                                                                                                    | Format                                                                                                    |      |                  |
|                                                                                   |                                                                                                    | Сору                                                                                                    |      |                  |
|                                                                                   |                                                                                                    | Create shortcut<br>Rename                                                                                                    |      |                  |
|                                                                                   |                                                                                                    | Properties                                                                                                    |      |                  |

Figure 20. Advanced sharing setting option on the Virtual Disk.

f) Navigate to Sharing tab and click on Advanced Sharing.

| 4 |                                                                                                  | Rami                                                        | Disk (D:) Pro                                             | operties         | ×                      |  |  |  |
|---|--------------------------------------------------------------------------------------------------|-------------------------------------------------------------|-----------------------------------------------------------|------------------|------------------------|--|--|--|
|   | Shadow Cop<br>General                                                                            | oies Pre<br>Tools                                           | evious Versions<br>Hardware                               | Quota<br>Sharing | Customize<br>Security  |  |  |  |
|   | Network File and Folder Sharing D:\ Vot Shared Network Path: Not Shared Share C Advanced Sharing |                                                             |                                                           |                  |                        |  |  |  |
|   | Set custor<br>advanced                                                                           | n permission:<br>sharing opti<br>anced Shari                | s, create multiple<br>ons.<br>ing                         | e shares, and s  | et other               |  |  |  |
|   | Password I<br>People mu<br>computer t                                                            | Protection<br>Ist have a us<br>to access sh<br>this setting | er account and<br>ared folders.<br>, use the <u>Netwo</u> | password for ti  | nis<br><u>Center</u> . |  |  |  |
|   |                                                                                                  |                                                             | ОК                                                        | Cancel           | Apply                  |  |  |  |

Figure 21. Sharing Tab.

g) Click Share this folder and Permissions.

|                  | Advanced Sharing                   |
|------------------|------------------------------------|
| Share this folde | èr                                 |
| ettings          |                                    |
| Share name:      |                                    |
| RamDisk          |                                    |
| Add              | Remove                             |
| Limit the numbe  | er of simultaneous users to: 16777 |
| Comments:        |                                    |
|                  |                                    |
|                  |                                    |
|                  |                                    |
| Permissions      | Caching                            |
|                  |                                    |
|                  |                                    |

Figure 22. Advanced Sharing option.

h) Click Allow for Full control and click Apply and OK.

| Ŷ | Local Disk (D:) Properties             |
|---|----------------------------------------|
|   | Advanced Sharing X                     |
| Н | Permissions for RamDisk                |
|   | Share Permissions Group or user names: |
|   | SMB2 (TECHMKTG\SMB2\$)                 |
|   | Add Remove                             |
|   | Permissions for Everyone Allow Deny    |
|   | Full Control                           |
|   | Change 🗹 🗌<br>Read 🗸                   |
| H |                                        |
|   |                                        |
|   | OK Cancel Apply                        |
| 4 |                                        |
|   | Cancer Apply                           |

Figure 23. Permissions for the Virtual Disk.

i) Share name can also be edited (RamDisk in this example) if not assigned previously. Click Apply and OK.

| Advanced Sharing ×                         |
|--------------------------------------------|
| ]Share this folder                         |
| Settings                                   |
| Share name:                                |
| D                                          |
| Add Remove                                 |
| Limit the number of simultaneous users to: |
|                                            |
|                                            |
| Permissions Caching                        |
| OK Cancel Apply                            |

Figure 24. Share name under Advanced Sharing.

j) Click Close.

| 4 | •                                                                                                    | Loc                                                                                            | al Disk (D:) I               | ro    | perties          | x                     |  |
|---|----------------------------------------------------------------------------------------------------|------------------------------------------------------------------------------------------------|------------------------------|-------|------------------|-----------------------|--|
| F | Shadow Copies<br>General Too                                                                              |                                                                                                | Previous Version<br>Hardware | IS    | Quota<br>Sharing | Customize<br>Security |  |
|   | General<br>Network F<br>Network 1<br>Network 1<br>Network 1<br>Share<br>Advanced<br>Set custo<br>advanced | Tools<br>ile and Fc<br>D:\<br>Shared<br>Path:<br>ESERVE!<br>I sharing<br>i sharing<br>vanced S | Ider Sharing                 | ple s | Sharing          | security<br>at other  |  |
| L |                                                                                                    |                                                                                                | Close                        |       | Cancel           | Apply                 |  |

Figure 25. Close Properties page.

#### Step 2 – Mapping the RoCE-Enabled SMBClient

a) Using an available network share with the proper permissions configured, open an SMB share from the Windows Run command or from the command prompt, by typing:

net use [devicename:\*] [\\computername\sharename]

| PS C:\Users\Administrator.TECHMKTG><br>The command completed successfully. | net use T: | \\20.1.1.45\RamDisk |
|----------------------------------------------------------------------------|------------|---------------------|
|                                                                            |            |                     |

Figure 26. Sample output for net use command.

b) The SMB connection on the client can be verified using "Get-SmbConnection" command

| PS C:\Users\administrator.TECHMKTG> Get-SmbConnection |           |                  |                  |         |          |  |
|-------------------------------------------------------|-----------|------------------|------------------|---------|----------|--|
| ServerName                                            | ShareName | UserName         | Credential       | Dialect | NumOpens |  |
| 20.1.1.45                                             | RamDisk   | TECHMKTG\adminis | TECHMKTG\Adminis | 3.02    | 1        |  |

Figure 27. Sample out for Get-SmbConnection command.

c) The mounted drive can also be seen under drive list.

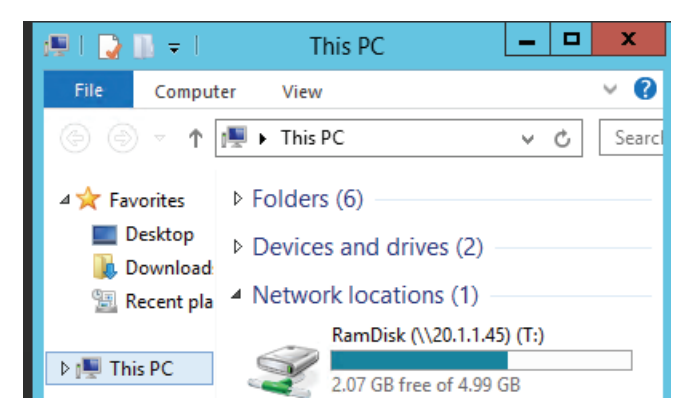

Figure 28. Sample mounted drive output.

# Validate/verify SMB connection by copying a file to the share

After mapping the share, we can verify if the RDMA connection is indeed working. This can be verified by viewing RDMA statistics either from PerfMon or by using PowerShell commands.

- a) On the PowerShell, run "(Get-NetAdapterstatistics).Rdmastatistics" on the SMBServer and SMBClient
  - Accepted/ActiveConnection value should be 0.
  - Inbound/Outbound frames should be 0 or value greater than 0 is also acceptable.

| PS C:\Users\Administrator                                                                                                    | . TECHMKTG>                                                        | (Get-NetAdapterstatistics).Rdmastatistics |
|----------------------------------------------------------------------------------------------------|--------------------------------------------------------------------|-------------------------------------------|
| AcceptedConnections<br>ActiveConnections<br>CompletionQueueErrors<br>FailedConnectionAttempts<br>InboundBytes<br>InboundBrames<br>InitiatedConnections<br>DutboundBytes | : 0<br>: 0<br>: 0<br>: 0<br>: 0<br>: 0<br>: 0<br>: 0<br>: 0<br>: 0 |                                           |
| OutboundFrames<br>PSComputerName                                                                                                    | : 0                                                                |                                           |

Figure 29. Sample (Get-NetAdapterstatistics).Rdmastatistics before running the IO.

- b) Create any local test file on SMBClient.
- c) Copy the local test file on SMBClient to the mounted share.

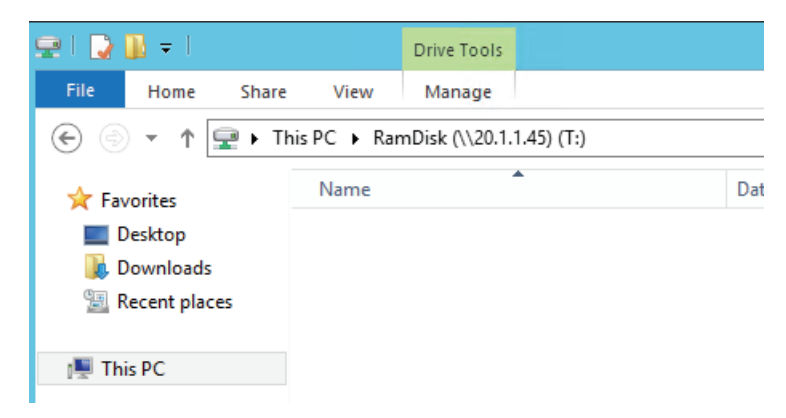

Figure 30. Share before any file transfer.

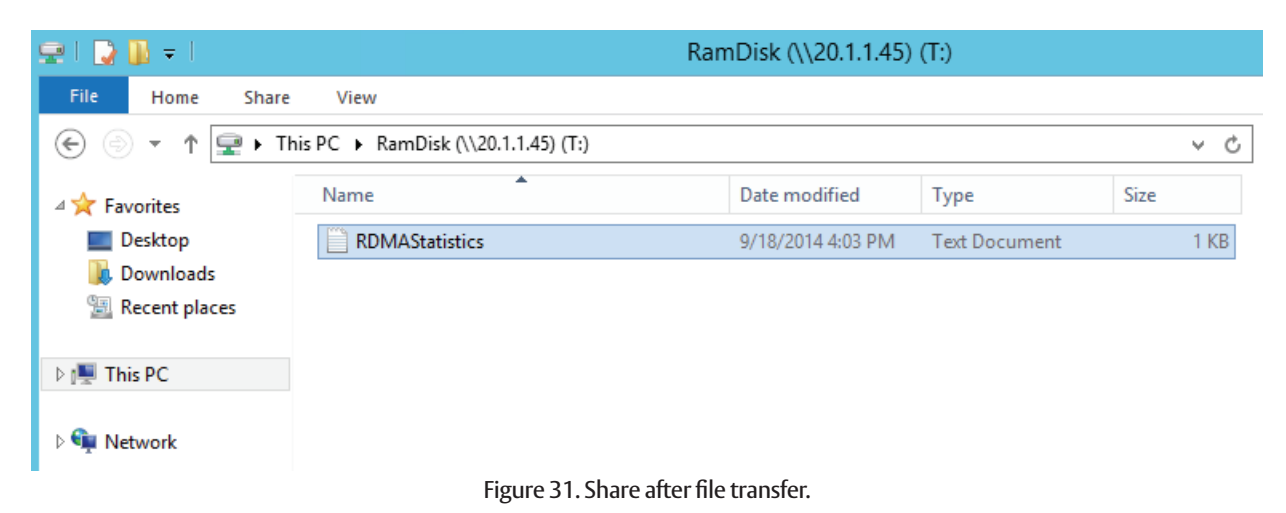

- d) Run the "(Get-NetAdapterstatistics).Rdmastatistics" command on SMBClient and SMBServer to compare RDMA statistics after running the IO
  - On the SMBServer, the AcceptedConnections and Active connections should be 2
  - On the SMBClient, only the ActiveConnections should be 2
  - The inbound/outbound bytes values have also increased from 0 or from the non-zero value

| PS C:\Users\administrator.TECHMKTG> (Get-NetAdapterstatistics).Rdmastatistics                                                                                                    | PS C:\Users\Administrator.TECHMKTG> (Get-NetAdapterstatistics).Rdmastatistics                                                                                                    |
|----------------------------------------------------------------------------------------------------|----------------------------------------------------------------------------------------------------|
| AcceptedConnections : 0<br>ActiveConnections : 2<br>CompletionQueueErrors : 0<br>FailedConnectionAttempts : 0<br>InboundFrames : 34<br>InitiatedConnections : 2<br>OutboundFytes : 3528<br>OutboundFrames : 32 | AcceptedConnections : 2<br>ActiveConnections : 2<br>CompletionGrueuErrors : 0<br>FailedConnectionAttempts : 0<br>InboundBytes : 38<br>InitiateGonnections : 38<br>InitiateGonnections : 3342<br>DutboundBytes : 3342<br>PSComputerName |

Figure 32. Sample (Get-NetAdapterstatistics).Rdmastatistics output after running the IO.

# Conclusion

A complete overview of hardware and software components required for successfully deploying and evaluating SMB Direct with Emulex OCe14000 adapters was presented as a part of this tech note. A basic overview and common terms used with reference to SMB Direct is also explained in the Appendix.

# Appendix

Below are some basic overview and common terms used with reference to SMB Direct:

1. RDMA (Remote Direct Memory Access) – Direct memory access from the memory of one computer into that of another without involving either computer's operating system. This permits high-throughput, low-latency networking, which is especially useful in massively parallel computer clusters.

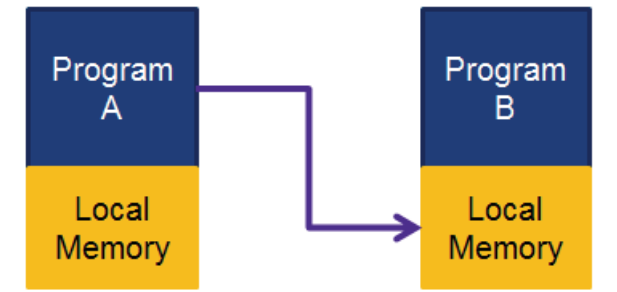

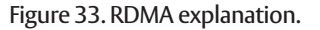

- 2. NDKPI (Network Direct Kernel Provider Interface) Enables Kernel mode components, such as SMB Client and servers, to use RDMA functionality.
- 3. SMB (Server Message Block protocol) A network files sharing protocol that allows applications to read and write to files and to request services from remote servers. Windows Server 2012 introduces the new 3.0 version of the SMB protocol.
- 4. SMB Direct SMB over RDMA. Supports the use of network adapters that have the RDMA capability and can function at full speed with very low latency, while using very little CPU.
- 5. **RNIC** RDMA capable NIC.

- 6. **QP (Queue Pair)** Nothing but a connection. Contains a receive queue and transmit queue. An SMB Direct connection uses 1 QP per connection.
- 7. Passive Connection Server side share where the server is "passively" waiting for a connection.
- 8. Active Connection Client side that "actively" maps the share to create the connection.
- 9. Sample RDMA System Diagram

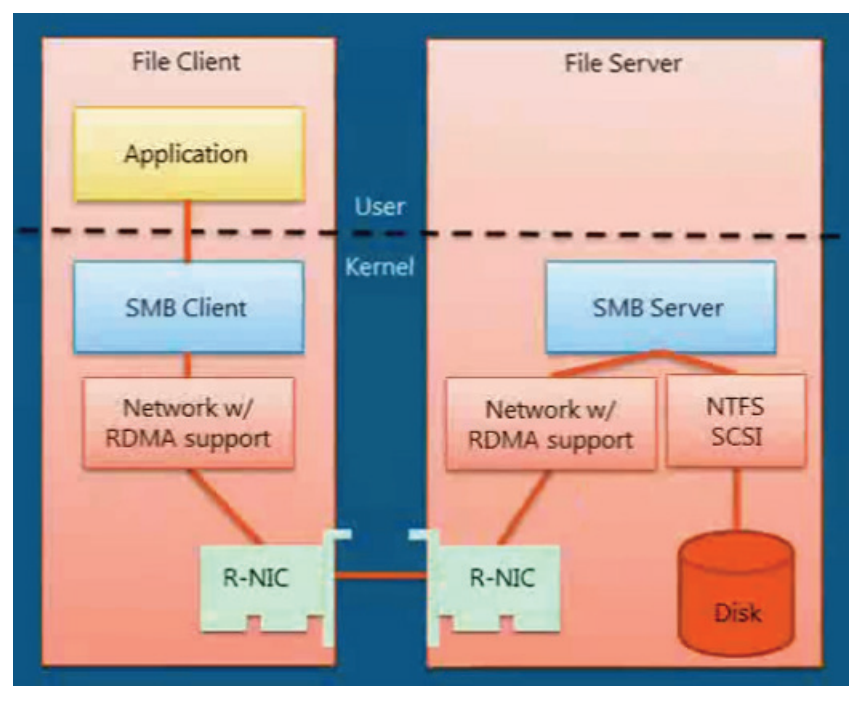

Figure 34. Basic SMB Direct Architecture.

#### 10. QoS Concepts Related to RoCE

- a) Priority Groups It is advisable to split traffic into two or more priority groups; one priority group for RoCE and other groups for non-RoCE traffic. Many of the cluster applications use TCP and RoCE traffic simultaneously. Some of them use TCP for establishing connections and share connection-specific information. As a result, it is important to allocate enough bandwidth (greater than 1%) to non-RoCE (NIC traffic) to avoid a slow connection establishment rate and starvation of NIC traffic. Work conserving behavior ensures that each priority group gets enough bandwidth. Based on this behavior, non-RoCE traffic should be given sufficient bandwidth; ideally 30-70%.
- b) L2 Flow Control While running a port in generic pause mode because of congestion, RoCE latencies can be adversely affected. Under these conditions, it is advisable to configure RoCE to use PFC. PFC mode ensures that RoCE traffic latencies are unaffected in presence of congestion as a result of NIC traffic. However, PFC mode is not required. For switches and adapters that do not support PFC, RoCE can continue to work without PFC mode. While you can still perform bandwidth allocation for RoCE traffic as opposed to NIC traffic, this allocation cannot be guaranteed as all the outgoing traffic is paused. We have to enable PFC on the switches for RoCE traffic.

- c) When configuring QoS for RoCE, it is important to keep in mind the following:
  - A limited QoS configuration is available through OneCommand Manager.
  - A single traffic class group for RoCE exists per port.
  - A single RoCE priority exists in PFC mode.
  - Bandwidth allocation for priority groups is supported.

#### Notes

- The Windows NIC driver does not support the Microsoft DCB/QoS API.
- Powershell commands cannot be used to configure QoS-related parameters for the RoCE profile.

## References

SMB overview http://technet.microsoft.com/en-us/library/hh831795.aspx

SMB protocol versions 2 & 3 http://download.microsoft.com/download/9/5/E/95EF66AF-9026-4BB0-A41D-A4F81802D92C/%5BMS-SMB2%5D.pdf

#### NDKPI

http://msdn.microsoft.com/en-us/library/windows/hardware/jj838834%28v=vs.85%29.aspx

#### SMB 3.0 features

http://technet.microsoft.com/en-us/library/hh831795.aspx

https://www.eiseverywhere.com/file\_uploads/30dd5e8056a0501d6fcff9ee818152f7\_WED\_1140am\_File\_Systems\_and\_File\_Protocols\_ Jose\_Barreto.pdf

http://www.server-log.com/blog/2012/5/12/hyper-v-over-smb-30-in-windows-server-2012.html

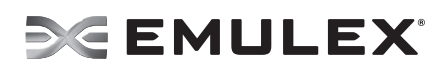

 World Headquarters
 3333
 Susan Street, Costa Mesa, CA
 92626
 +1714
 662
 5600

 Bangalore, India
 +91
 80
 40156789
 | Beijing, China
 +86
 10
 84400221

 Dublin, Ireland
 +35
 3
 (0)
 1
 652
 1700
 | Munich, Germany
 +49
 (0)
 89
 97007
 177

 Paris, France
 +33
 (0)
 1
 58
 0
 22
 | Tokyo, Japan
 +81
 3
 532
 3261
 | Singapore
 +65
 6866
 3768

 Wokingham, United Kingdom
 +44
 (0)
 118
 977
 2929
 | Brazil
 +55
 11
 3443
 7735

#### www.emulex.com

©2015 Emulex, Inc. All rights reserved.

Set of princes, inc. Ain rights reserved.